在預約確認書(行程表)上的原定航班出發時間1小時前完成手續。 更改航班僅適用於Standard Plus預訂的航班。 如為其它票價類型希望更改航班,請取消原航班並重新預訂。

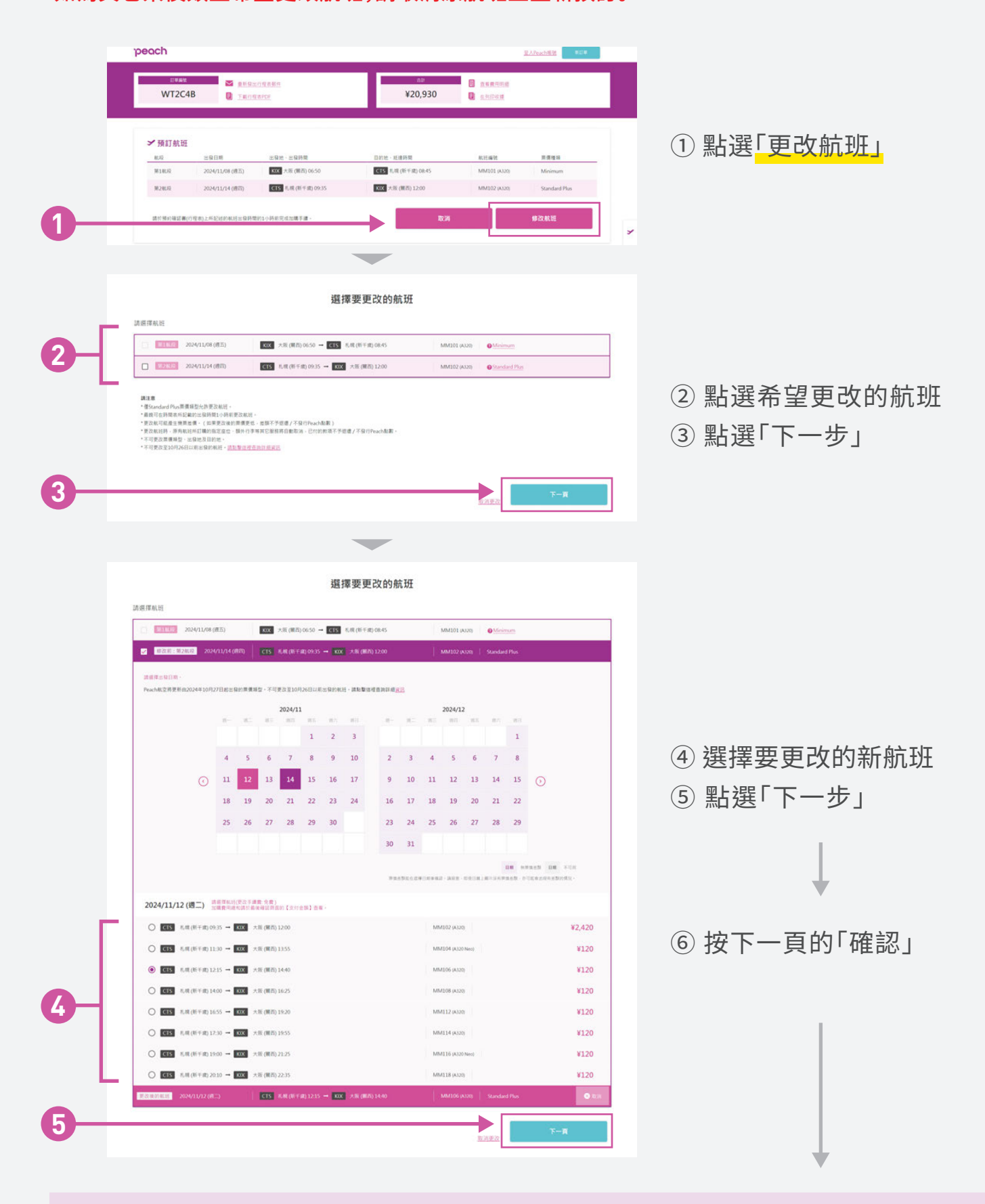

將寄出一封電子郵件確認手續完成